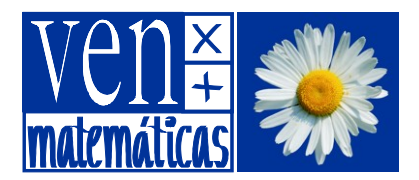

Para hacer geometría es importante ver las figuras objeto de nuestro estudio y manipularlas. Antes de la invención del papel, los antiguos geómetras dibujaban sobre la arena u otros materiales. Hasta hoy y durante siglos la Geometría se ha servido del papel, el lápiz y otros instrumentos de dibujo. Desde hace unos años es posible sustituir el cuaderno por la pantalla del ordenador y los lápices, reglas, compás, etc. por el ratón y el teclado.

Surge así la *Geometría dinámica*, mediante la cual se multiplican las posibilidades de estudiar propiedades en los objetos geométricos, establecer conjeturas, comprobarlas y realizar investigaciones.

Durante la próxima sesión intentaremos comprobar esas potencialidades (trabajando con el programa *GeoGebra*) a partir del estudio de **los centros de los triángulos**.

Con antelación es conveniente que practiques y te familiarices un poco con el funcionamiento del programa. Para ello te proponemos tres pequeñas tareas:

### Tarea 1: Instala GeoGebra en tu ordenador

- Lo más recomendable es hacerlo mediante la ejecución del archivo descargable desde http://www.geogebra.org/cms/es/installers
- Pero también se puede trabajar *on line*, sin necesidad de instalación en el disco duro, pulsando el botón Webstart de *http://www.geogebra.org/cms/es/download*
- Encontrarás un pequeño videotutorial de ayuda en la web de Ven x + Matemáticas.

# Tarea 2: Realiza la siguiente práctica guiada

#### Puesta en marcha del programa

Para arrancar el programa, haz doble clic sobre el icono GeoGebra que probablemente estará en el *Escritorio*. (Si no encuentras el icono en el *Escritorio*, acceder desde Inicio/Todos los programas/Geogebra/GeoGebra.)

Al iniciar el programa aparecen más elementos de los que necesitaremos y que es recomendable ocultar: desactiva, en el menú Vista, las siguientes opciones: Ejes, Vista Algebraica y Barra de Entrada.

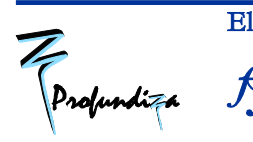

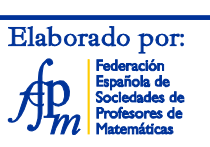

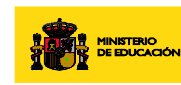

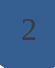

# Geometría dinámica Explorando los triángulos y sus centros

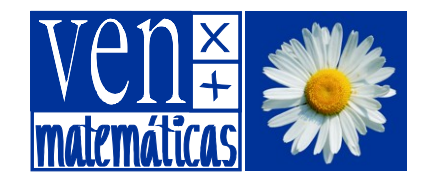

Manuel Sada Allo

| 💭 GeoG                  | ebra                   |                    |              |                      |         |       |              |
|-------------------------|------------------------|--------------------|--------------|----------------------|---------|-------|--------------|
| Archivo                 | Edita                  | Vista              | Opciones     | Herramientas         | Ventana | Ayuda |              |
|                         | •                      | Lies<br>Cuadrícula |              |                      |         |       |              |
| <u>)</u> Objet<br>Dbjet | os Libr <mark>i</mark> | <b>~</b>           | Vista Algebi | raica                |         |       | Ctrl+Mayúscu |
|                         | etos Dep               |                    | Vista de Ho  | Ctrl+Mayúscu         |         |       |              |
|                         |                        |                    | Objetos Aux  | diares               |         |       |              |
|                         |                        | ~                  | División Ho  | rizontal             |         |       |              |
|                         |                        |                    | Barra de En  | <mark>trada</mark> ) |         |       |              |
|                         |                        |                    | Protocolo d  | e la Construcció     | n       |       |              |

Es aconsejable pulsar el botón **Maximizar** para trabajar más cómodamente sobre la hoja en blanco o área de trabajo que *GeoGebra* nos muestra.

### El Baricentro de un triángulo

1. Empecemos construyendo un triángulo. Para ello, selecciona (mediante un *clic* sobre el icono correspondiente ) la herramienta **Polígono**. Luego haz *clic* sobre tres puntos de la zona gráfica y cierra el triángulo con un último *clic* sobre el primero de los vértices.

Una vez construido el triángulo, puedes modificarlo seleccionando la herramienta principal Elige y Mueve y arrastrando cualquiera de sus vértices.

2. Vamos a visualizar ahora los puntos medios de cada lado. Para ello hemos de localizar la herramienta correspondiente en la barra de herramientas:

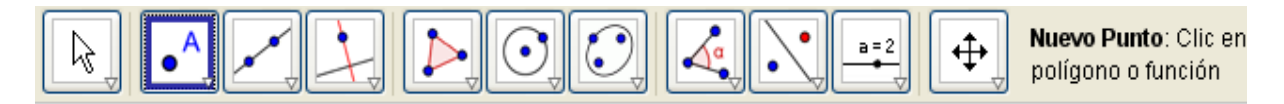

Cada uno de los botones que estás viendo permite desplegar un menú diferente. Pulsa en el segundo

de ellos sobre el triangulito de la parte inferior derecha y comprobarás cómo se abre el correspondiente menú y cómo cambia el aspecto del botón cuando seleccionas la opción deseada:

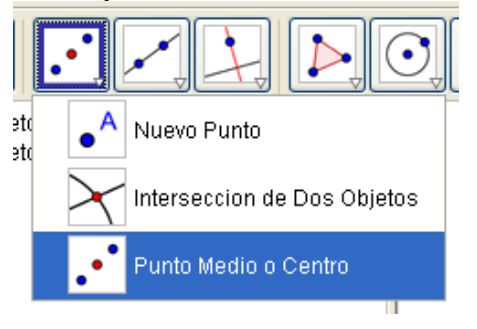

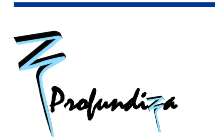

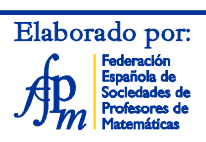

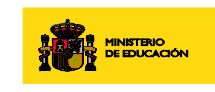

SECRETARÍA DE ESTADO DE EDUCACIÓNY FORMACIÓN PROFESIONAL DIRECCIÓN GENERAL DE FORMACIÓN PROFESIONAL

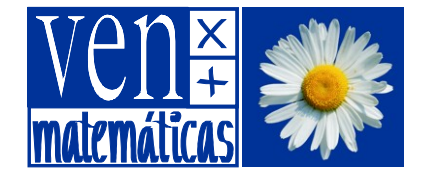

Ahora sí, dibuja los tres puntos medios

3. Para visualizar los nombres de los puntos construidos, utiliza la herramienta **Expone/Oculta rótulo** (del último menú). Si lo deseas, puedes cambiar esos nombres haciendo *clic derecho* sobre cada punto y seleccionando la opción **Renombra**.

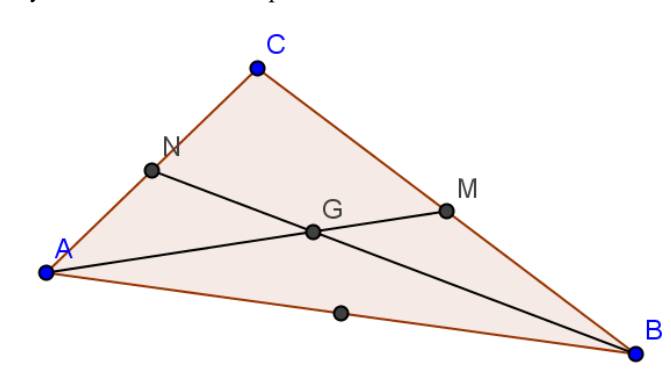

4. Si trazamos segmentos que unan cada vértice del triángulo con el punto medio del lado opuesto,

obtendremos las *medianas*. Dibuja, mediante la herramienta Segmento entre dos puntos, las medianas AM y BN.

5. Las dos medianas se cortan en el punto G. (Aprovecha la herramienta Intersección de dos objetos para dibujarlo).

6. Comprueba que la tercera mediana CP también pasa por ese punto, independientemente de la forma del triángulo. Ese punto G es el *baricentro* del triángulo y en él concurren las tres medianas.

7. Comprueba que esa concurrencia se da en todo tipo de triángulos: arrastra alguno de sus vértices y observa los cambios.

8. Utiliza la herramienta  $\square$  Distancia o Longitud para medir los dos segmentos en que el baricentro G divide a una cualquiera de las tres medianas. (Para medir, por ejemplo, el segmento AG, has de seleccionar la herramienta y luego hacer *clic* primero en A y luego en G).

9. Modifica la posición de los vértices del triángulo y observa cómo cambian las longitudes anteriores. ¿Observas alguna relación entre ellas?

10. Comprueba si esa relación se cumple también en las otras dos medianas. Inserta un comentario

con la herramienta **Inserta texto**, expresando la propiedad relativa al baricentro y a los segmentos que determina sobre cada una de las medianas.

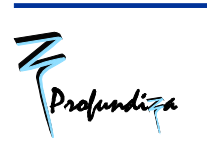

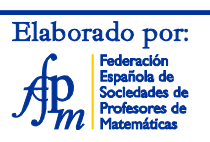

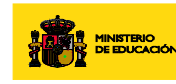

# Geometría dinámica

Explorando los triángulos y sus centros

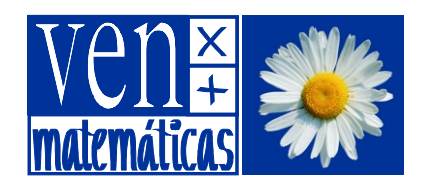

Manuel Sada Allo

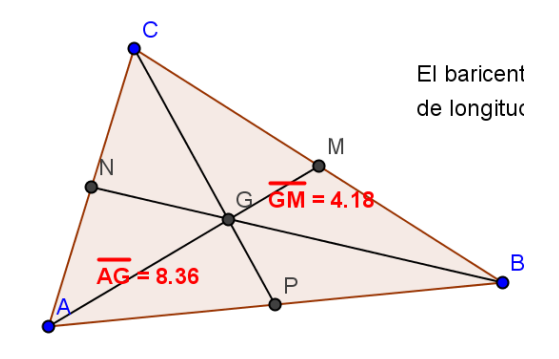

### Para Guardar tu trabajo

Encima de la fila de botones aparece una línea de comandos (Archivo, Editar...) al estilo de muchos otros programas conocidos con menús para gestionar las figuras y los archivos que generes con este programa.

### Haz clic en Archivo, Guardar.

Un consejo: si en el campo *Nombre:* escribes solamente *baricentro* el propio programa se encargará de añadir la extensión *.ggb* 

### A propósito del baricentro

El baricentro de un triángulo es también su centro de masas. Eso significa que un triángulo de material rígido y uniforme se podría mantener en equilibrio apoyándolo sobre su baricentro.

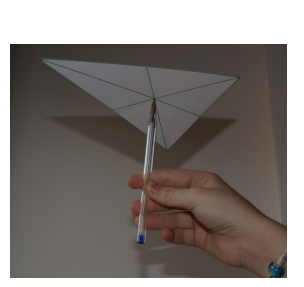

Anímate a comprobarlo con un triángulo de cartulina u otro material recortable.

# Tarea 3: Practica un poco en Internet

Te proponemos que te familiarices con el funcionamiento de *GeoGebra*, realizando los dos primeros talleres que encontrarás en las páginas web del *Proyecto Gauss*, concretamente en

http://recursostic.educacion.es/gauss/web/materiales\_didacticos/eso/actividades/geometria\_procedim ientos.htm

(Si pides proyectogauss talleres a Google puedes encontrarlo rápido.)

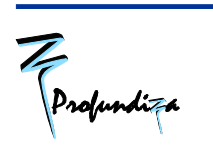

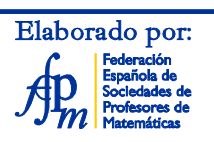

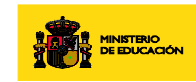